# **Panasonic Broadcast**

# AJ-SPD850p Menu Information

## Setup (Initial settings)

The memory card recorder's main settings are performed while making selections using a system of menus. If a TV monitor has been connected to the VIDEO OUT 3 connector or SDI OUT 3 connector (optional) on the rear panel and the SUPER switch is set to [ON], the setting menus are displayed on the TV monitor.

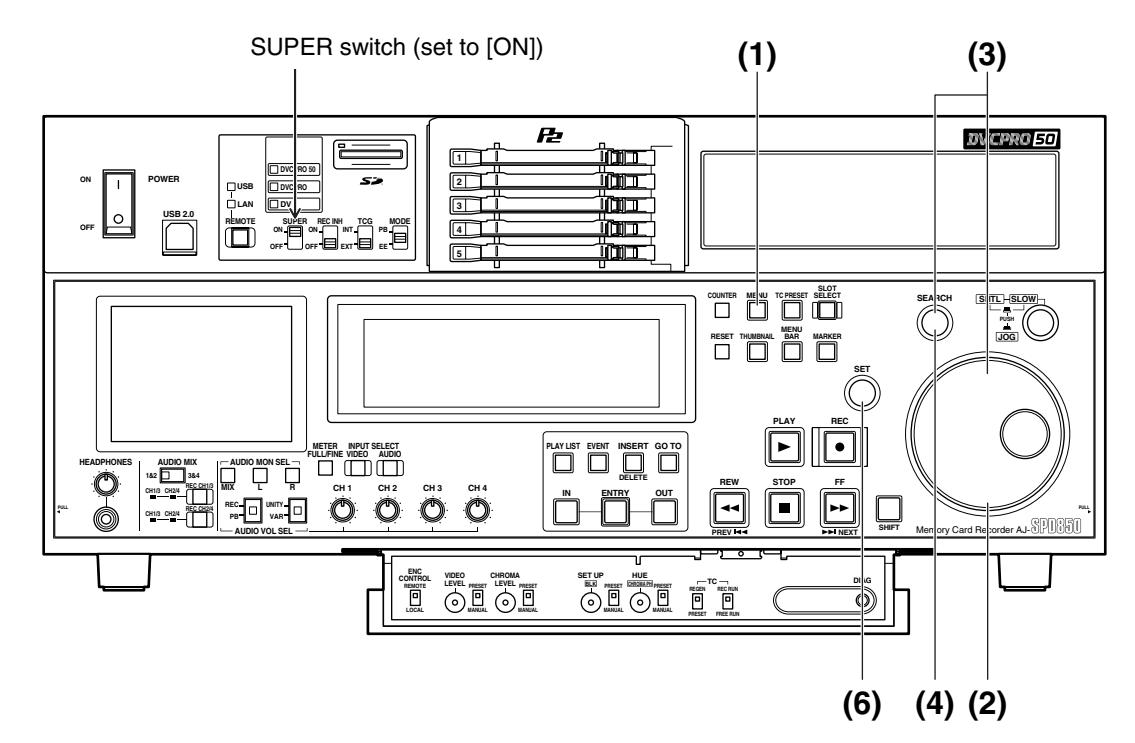

### Changing the settings

#### (1) Press the MENU button

The setup menu screen appears on the TV monitor, and the setup menu item number appears on the counter display.

Each time the FF button is pressed (for about 1.5 seconds), the item number and item name are displayed alternately.

(If a setup was performed previously, the screen on which the last change was made is displayed.)

#### (2) Turn the search dial to select the item to be set

The menu screen cursor (\*) moves, and the item number on the display flashes.

•When the dial is turned clockwise, the item number is incremented from  $001 \rightarrow 002 \rightarrow 003 \rightarrow 004$  and so on; conversely, when it is turned counterclockwise, the item number is decremented.

- •When the FF button or REW button is pressed while holding down the PLAY button, the next or previous item is selected.
- •Whenever possible, limit the use of the search dial to the JOG mode.

#### (3) At the position where the change is to be made, turn the search dial while holding down the SEARCH button

The settings on the menu screen and display now flash. When the dial is turned clockwise, the setting number is incremented; conversely, when it is turned counterclockwise, it is decremented.

- (4) Upon completion of the setting, release the SEARCH button
  - •When the search dial is in the SHTL mode, the item will move unless the dial is set to the center position.

## (5) When other items are to be changed, repeat steps (2) to (4)

#### (6) Press the SET button

The changes are stored in the memory.

To disregard the new settings and restore the old settings instead, press the MENU button.

•To return the setup contents to the factory settings (initial settings), press the RESET button while the menu is displayed. The following message is displayed.

If the PLAY button is now pressed, the factory settings are reinstated.

#### Notes:

- If the RESET button is pressed to restore the factory settings, only the user files currently in use are restored. The other user files remain unaffected.
- •The changes made to the SYSTEM menu contents are recorded even by pressing the MENU button to close the menu screen.

## Setup menus

The memory card recorder can hold five user files, each of which has its own specific menu settings, and one of these files can be selected for use.

#### Changing the file

#### (1) Press the MENU button

(2) Press the FF button while holding down the DIAG (or SHIFT) button to switch to the next user file or press the REW button while holding down the DIAG (or SHIFT) button to return to the previous user file

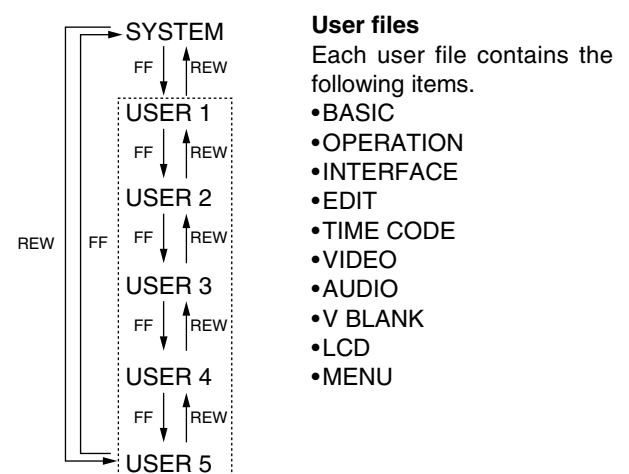

(3) To enter the selection made in step (2) for the user file which is to be used, press the SET button

The user file is changed and stored in the memory.

#### Note:

Since the SYSTEM menu items are not included in user files 1 through 5, first select the user file and switch to the SYSTEM file, and then set the SYSTEM menu items.

#### Setting and releasing the lock mode

The lock mode can be set to protect the system file and user file (USER2 to USER5) settings. Once the lock mode is set, no further changes can be made to the settings.

Setting and releasing the lock mode can be set for the system file by using setup menu No. 40 (MENU LOCK) and for the user files by using setup menu No.A03 (MENU LOCK).

#### (1) Press the MENU button

(2) Press the REW or FF button while holding down the DIAG (or SHIFT) button and select the file for which the lock mode is to be set or released

#### (3) Turn the search dial

The cursor (\*) on the menu screen is moved to No. 40 (MENU LOCK) for the system file or to No. A03 (MENU LOCK) for a user file.

(4) Turn the search dial while holding down the SEARCH button to select whether the lock mode is to be set or released

#### To set the lock mode:

Set 0001 (ON) as the setting.

To release the lock mode:

Set 0000 (OFF) as the setting. When the lock mode has been set, "LOCKED" flashes on the menu screen. The counter display stops flashing and remains lighted.

| SETU          | P-MENU  | LOC     | KED   |
|---------------|---------|---------|-------|
| <05EI<br>*000 | P-ROLL  | TIME .0 | 5     |
| 001           | LOCAL   | ENA     | STOP  |
| 002           | CTL DIS | P       | ±12h  |
| 003           | REMAIN  | SEL     | 2L    |
| 008           | DISPLA  | Y SEL   | T&STA |
| 009           | CHARA   | H-POS   | 4     |
| 011           | CHARA   | TYPE    | WHITE |
| 012           | SYS FO  | ŔMAT    | 50M   |

#### (5) Press the SET button

The setting is stored in the memory.

#### Notes:

- •The lock mode cannot be set for the USER1 file.
- •Once set to the lock mode, a file cannot be reset to the factory settings even by pressing the RESET button.

#### Loading user files

The contents of the USER2, USER3, USER4 or USER5 file can be copied (loaded) into the USER1 file. Also, the contents of the USER1 file can be copied (saved) into the USER2, USER3, USER4 or USER5 file.

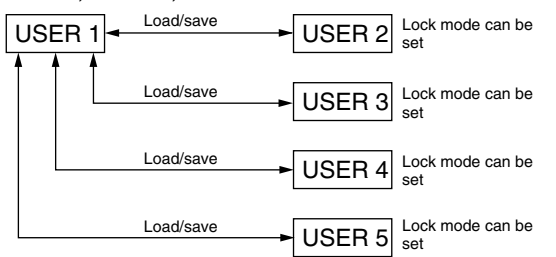

- (1) Press the MENU button
- (2) Press the REW or FF button while holding down the DIAG (or SHIFT) button and select USER1 file
- (3) Turn the search dial to move the cursor (\*) on the menu screen to No. A00 (LOAD)

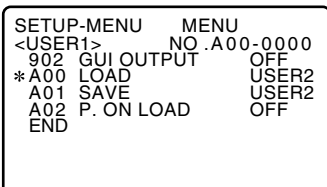

(4) Turn the search dial while holding down the SEARCH button to select the user file whose contents are to be loaded into USER1

#### (5) Press the SET button

The following message appears on the menu screen and counter display.

Menu screen

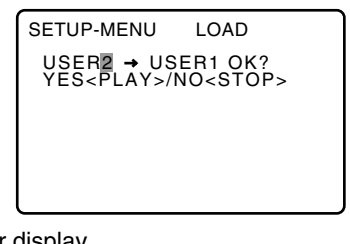

Counter display

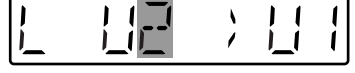

The number of the user file selected in step (4) is displayed at  $\blacksquare$ .

#### (6) Press the PLAY button

The settings of the user file selected in step (4) are loaded, and the USER1 menu display appears. If the STOP button is pressed instead, the settings are not changed, and the USER1 menu display appears.

(7) Turn the search dial to move the cursor (\*) on the menu screen to a number other than No. A00 (LOAD) or No. A01 (SAVE)

#### (8) Press the SET button

The USER1 settings are stored in the memory.

If the USER1 settings are not to be stored in the memory, do not press the SET button but press the MENU button instead.

#### Saving user files

- (1) Press the MENU button
- (2) Press the REW or FF button while holding down the DIAG (or SHIFT) button and select USER1 file
- (3) Turn the search dial to move the cursor (\*) on the menu screen to No. A01 (SAVE)

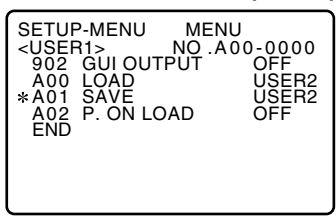

(4) Turn the search dial while holding down the SEARCH button to select the user file in which the contents of USER1 are to be saved

Those user files which have been set to the lock mode do not appear on the display. If all the user files have been set to the lock mode, the "LOCKED" display appears, and the contents of USER1 cannot be saved into any of the user files.

#### (5) Press the SET button

The following message appears on the menu screen and counter display.

Menu screen

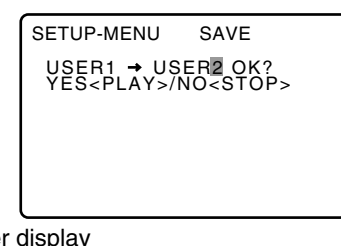

Counter display

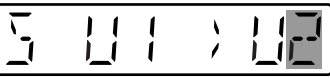

The number of the user file selected in step (4) is displayed at  $\blacksquare$ .

#### (6) Press the PLAY button

The settings of USER1 are saved in the user file selected in step (4) and stored in the memory. If the STOP button is pressed instead, the settings are not changed, and the USER1 menu display appears.

(7) Turn the search dial to move the cursor (\*) on the menu screen to a number other than No. A00 (LOAD) or No. A01 (SAVE)

#### (8) Press the SET button

The USER1 settings are stored in the memory. If the USER1 settings are not to be stored in the memory, do not press the SET button but press the MENU button instead.

#### Automatically recalling a user file when turning on the power

If the user file to be loaded is selected in advance using setup menu No. A02 (P. ON LOAD), the file will be automatically loaded into USER1 when the power is turned on.

#### SYSTEM menu

| No./Item         | Description                                                                                                    |                                   |                                                                                                    |  |
|------------------|----------------------------------------------------------------------------------------------------|-----------------------------------|----------------------------------------------------------------------------------------------------|--|
| 11               | Coarse adjustment of system phase: 90 ° units                                                                                                    |                                   |                                                                                                    |  |
| SYS SC COAR.     | 0000<br>0001<br>0002<br>0003                                                                                                    | 0<br>90<br>180<br>270             | Note:<br>If setting operation is<br>performed, the setting<br>value does not return to<br>factory (default) setting. |  |
| 12               | <b>Fine a</b><br>Variab                                                                                                    | <b>djustr</b><br>le rang          | e ±45 ° or more                                                                                                    |  |
| SYS SC FINE      | –: Adv                                                                                                    | anced,                            | +: Delayed                                                                                                    |  |
|                  | 0000<br>:<br><u>0128</u><br>:<br>0255                                                                                                    | -128<br>:<br><u>0</u><br>:<br>127 | Note:<br>If setting operation is<br>performed, the setting<br>value does not return to<br>factory (default) setting. |  |
| 13               | Syste                                                                                                    | m phas                            | e adjustment: 74 ns steps                                                                                            |  |
| SYS H            | 0000                                                                                                    | -128                              | Note:                                                                                                    |  |
|                  | 0 <u>128</u><br>:<br>0216                                                                                                    | 0<br>:<br>127                     | performed, the setting<br>value does not return to<br>factory (default) setting.                                     |  |
| 14<br>SCH COARSE | SCH phase adjustment: 90 ° units<br>(The SC phase changes but the H phase does not change.)<br>-: Advanced, +: Delayed                                |                                   |                                                                                                    |  |
|                  | 0000<br>0001<br>0002<br>0003                                                                                                    | 0<br>90<br>180<br>270             |                                                                                                    |  |
| 15<br>SCH FINE   | SCH phase adjustment:<br>Total variable range: ±45 ° or more<br>(The SC phase changes but the H phase<br>does not change.)<br>–: Advanced, +: Delayed |                                   |                                                                                                    |  |
|                  | 0000<br>:<br><u>0032</u><br>:<br>0064                                                                                                    | -32<br>:<br><u>0</u><br>:<br>32   |                                                                                                    |  |

| No./Item       | Description                                                                                                    |  |  |
|----------------|----------------------------------------------------------------------------------------------------|--|--|
| 16<br>AV PHASE | <ul> <li>This adjusts the audio output phase with respect to the video output:</li> <li>20.8 μs steps</li> <li>-: The audio output phase is advanced with respect to the video output.</li> <li>+: The audio output phase is delayed with respect to the video output.</li> <li>0000 -100 <ol> <li>:</li> <li>:</li> <li>0100 0</li> <li>:</li> </ol> </li> </ul> |  |  |
| 18             | System phase adjustment.                                                                                                    |  |  |
| SYS H OFFSET   | 0000 -3: -13.4 $\mu$ sec<br>0001 -2: -8.96 $\mu$ sec<br>0002 -1: -4.52 $\mu$ sec<br>0003 0: 0 sec<br>0004 1: +4.52 $\mu$ sec<br>0005 2: +8.96 $\mu$ sec<br>0006 3: +13.4 $\mu$ sec<br>Note:<br>If setting operation is performed, the<br>setting value does not return to factory<br>(default) setting.                                                           |  |  |
| 19<br>SYS SC/H | This sets whether the system phase is<br>to be adjusted by the memory card<br>recorder or from the external encoder<br>remote controller.                                                                                                    |  |  |
|                | <ul> <li>0000 <u>REMOTE</u>:<br/>The system phase is adjusted from<br/>the external encoder remote<br/>controller.</li> <li>0001 LOCAL:<br/>The system phase is adjusted by the<br/>memory card recorder.</li> <li>Note:<br/>This setting does not take effect when<br/>LOCAL has been selected by the ENC<br/>CONTROL switch on the front panel.</li> </ul>      |  |  |

The underlined items indicates the initial setting.

#### Video output signal adjustments

The video output signal adjustments are made by using the ENC CONTROL switch on the front panel and selecting the SYSTEM menu item No. 19 (SYS SC/H) settings. A control matrix of the adjustments is shown below.

| Setting     |                  | Item adjusted                      |                                    |  |  |
|-------------|------------------|------------------------------------|------------------------------------|--|--|
| ENC CONTROL | SYSTEM menu item | SYSTEM menu item                   | Front panel (under section)        |  |  |
|             | 19: SYS SC/H     | 11: SYS SC COAR.                   | VIDEO LEVEL                        |  |  |
|             |                  | 12: SYS SC FINE                    | CHROMA LEVEL                       |  |  |
|             |                  | 13: SYS H                          | SET UP/BLACK                       |  |  |
|             |                  |                                    | HUE/CHROMA PHASE                   |  |  |
| LOCAL       | LOCAL            | The memory card recorder           | The memory card recorder           |  |  |
|             | REMOTE           |                                    |                                    |  |  |
| REMOTE      | LOCAL            | The memory card recorder           | External encoder remote controller |  |  |
| REMOTE      |                  | External encoder remote controller |                                    |  |  |

## Setup menus (continued)

#### SYSTEM menu

| No./Item        | Description                                                                                                    |
|-----------------|----------------------------------------------------------------------------------------------------|
| 30              | This adjusts the brightness of the LCD monitor on the front panel.                                                                                                    |
| BRIGHT          | 0000       -7         :       :         0007       0         :       :         0014       7         Note:         If setting operation is performed, the setting value does not return to factory (default) setting. |
| 31              | This adjusts the contrast of the LCD monitor on the front panel.                                                                                                    |
| CONTRAST        | 0000 -7<br>: :<br>0007 0<br>: :<br>0014 7<br>Note:<br>If setting operation is performed, the<br>setting value does not return to factory<br>(default) setting.                                                       |
| 40<br>MENU LOCK | This selects whether the system file lock mode is to be engaged or released.                                                                                                    |
|                 | 0000OFF: The lock is released (file<br>data can be changed).0001ON : The lock is engaged (file<br>data cannot be changed).                                                                                           |

#### USER menu <BASIC>

| No./Item    | Description                               |
|-------------|-------------------------------------------|
| 000         | This sets the preroll time.               |
|             | The preroll time can be set from 0 to 15  |
| P-ROLL TIME | seconds in 1-second increments.           |
|             |                                           |
|             | 0005 5s                                   |
|             |                                           |
|             | 0015 15s                                  |
| 001         | This selects the buttons which can be     |
|             | operated on the front panel when the      |
| LOCAL ENA   | REMOTE button is lit.                     |
|             | 0000 DIS :                                |
|             | No buttons can be operated.               |
|             | <u>0001</u> <u>STOP</u> :                 |
|             | Only the STOP button can be operated.     |
|             | All buttops can be operated               |
| 000         | This selects the 10 or 04 hour display    |
| 002         | for the CTL counter.                      |
| CTL DISP    |                                           |
|             | 0000 ±12h : 12 hour display               |
|             | <b>0001 24h</b> : 24 hour display         |
| 003         | This selects whether the remaining        |
|             | time or total time is to be displayed in  |
|             | the superimposed display of the           |
|             | (optional) signals.                       |
|             | (()))))))))))))))                         |
|             | 0000 OFF: No display.                     |
|             | 0001 2L:                                  |
|             | the second line                           |
|             | 0002 1L:                                  |
|             | The remaining time is displayed on        |
|             | the first line.                           |
|             | 0003 R/TTL :                              |
|             | the first line and the total time is      |
|             | displayed in the second line.             |
|             | Notes:                                    |
|             | •When "2L" is selected, the remaining     |
|             | time is not displayed if "TIME" has been  |
|             | 008 (DISPLAY SEL) setting                 |
|             | •When "R/TTL" is selected, the total time |
|             | is not displayed if "TIME" has been       |
|             | selected as the setup menu item No.       |
|             | 008 (DISPLAY SEL) setting.                |

## Setup menus (continued)

#### USER menu <BASIC>

| No./Item                                                                                                 | Description                                                                                                    |   | No./Item    | I                                                                                                    | Description                                                                      |                                                                          |
|----------------------------------------------------------------------------------------------------|----------------------------------------------------------------------------------------------------|---|-------------|----------------------------------------------------------------------------------------------------|----------------------------------------------------------------------------------|--------------------------------------------------------------------------|
| 008                                                                                                    | This selects what information is to be provided by the time code and other                                                                                                    |   | 009         | This sets the p<br>on the horizo                                                                                                    | oosition of th                                                                   | e characters<br>for the time                                             |
| DISPLAY SEL                                                                                              | superimposed displays output from<br>the VIDEO OUT 3/SDI OUT 3<br>connector (optional).                                                                                                    | C | CHARA H-POS | code and other superimposed d<br>output from the VIDEO OUT 3/ S<br>3 connector (optional).                                              |                                                                                  | sed displays<br>ſ 3/ SDI OUT                                             |
|                                                                                                    | <ul> <li>0000 TIME : Data only.</li> <li>(The data indicates the value for whichever of CTL, TC or UB currently selected by the COUNTER button.)</li> <li>0001 <u>T&amp;STA</u>:<br/>Data and operation status.</li> </ul>                                             |   |             | 0000 0<br>: :<br>0004 4<br>: :<br>0016 16<br>Note:                                                                                      |                                                                                  |                                                                          |
|                                                                                                    | Dota, operation status and mode.<br>0003 T&RT : Data and REC TIME                                                                                                    |   |             | Characters m<br>edges of the so                                                                                                    | nay extend<br>creen.                                                             | beyond the                                                               |
|                                                                                                    | 0004 T&YMD:                                                                                                    |   | 010         | This sets the p                                                                                                    | position of th                                                                   | e characters                                                             |
| Data and REC DATE (year/month/day)<br>0005 T&MDY :<br>Data and REC DATE (month/day/year)<br>0006 T&DMY : |                                                                                                    |   | CHARA V-POS | on the vertical plane for the time co<br>and other superimposed displa<br>output from the VIDEO OUT 3/ SDI C<br>3 connector (optional). |                                                                                  |                                                                          |
|                                                                                                    | <b>0007 T&amp;UB :</b><br>Data and user bit.<br>However, when UB has been selected<br>with the COUNTER button, the time                                                                                                    |   |             | [525i system]<br>0000 0<br>: :<br>0018 <u>18</u>                                                                                        | [625i sy:<br><b>0000</b><br>:<br><u>0023</u>                                     | stem]<br>0<br>:<br><u>23</u>                                             |
|                                                                                                    | code is displayed after the user bit.<br>0008 T&CTL :                                                                                                    |   |             | : :<br>0022 22                                                                                                    | :<br>0028                                                                        | :<br>28                                                                  |
|                                                                                                    | Data and CTL data.<br>However, when CTL has been<br>selected with the COUNTER button,<br>the time code is displayed after the<br>CTL data.<br>0009 T&T : Data and time code.                                                                                           |   |             | Note:<br>When the DISI<br>characters to e<br>the screen, the<br>that the chara<br>displayed in a p                                      | PLAY SEL se<br>xtend beyond<br>setting value i<br>acters are a<br>osition on the | etting causes<br>the edges of<br>s changed so<br>utomatically<br>screen. |
|                                                                                                    | The time code and user bit recorded                                                                                                    |   | 011         | This selects the display type superimposed display output from the                                                                      |                                                                                  | type for the<br>rom the VIDEO                                            |
| on<br>Notes<br>•Mod                                                                                      | on the card are displayed.<br>Notes:<br>•Mode display:                                                                                                    |   | CHARA TYPE  | OUT 3/SDI OUT 3<br>as for displays s                                                                                                    | 3 connector (or<br>uch as the setu                                               | ptional) as well<br>p menu, etc.                                         |
|                                                                                                    | DVCPRO 50 (50 Mbps) = DVCPRO_50,<br>DVCPRO (25 Mbps) = DVCPRO,<br>DV = DV<br>•An error message appears if a warning<br>or error has occurred when "T&S&M"                                                                                                    |   |             | 0000 WHITE<br>White char<br>background<br>0001 W/OUT                                                                                    | :<br>racters agai<br>:                                                           | nst a black                                                              |
|                                                                                                    | <ul> <li>has been selected as this setting.</li> <li>The recording duration and recording time and date are displayed when the DV format applies. The operating status is displayed instead when the DVCPRO50 (50 Mbps) or DVCPRO (25 Mbps) format applies.</li> </ul> |   |             | White chara                                                                                                    | cters with a b                                                                   | lack border.                                                             |

#### USER menu <BASIC>

| No./Item   | Description                                                         |
|------------|---------------------------------------------------------------------|
| 012        | This sets the memory card recorder's recording and playback format. |
| SYS FORMAT |                                                                     |
|            | 0000 50M :                                                          |
|            | DVCPRO50 (50 Mbps) is selected.                                     |
|            | 0001 25M :                                                          |
|            | DVCPRO (25 Mbps) is selected.                                       |
|            | 0002 DV:                                                            |
|            | DV (25 Mbps) is selected.                                           |
|            | Note:                                                               |
|            | The format complies with the setting of                             |
|            | this menu item when the card is ejected.                            |
| 017        | This selects the size of the characters                             |
|            | for the superimposed display output                                 |
| CHARA SIZE | from the VIDEO OUT 3/SDI OUT 3                                      |
|            | connector (optional).                                               |
|            |                                                                     |
|            | <b>NORMAL</b> : Standard size                                       |
|            | 4 times larger than the standard size                               |
|            | 4 times larger than the standard size                               |
|            | When LABGE has been selected only                                   |
|            | time data is displayed regardless of the                            |
|            | setup menu No 008 (DISPLAY SEL)                                     |
|            | setting.                                                            |

| No./Item   | Description                                                                                                    |  |  |  |
|------------|----------------------------------------------------------------------------------------------------|--|--|--|
| 069        | Sets the internal clock time.                                                                                                    |  |  |  |
| CLOCK SET  | Note:<br>Press the STOP button to display a sub-<br>screen for selecting the line to be<br>recorded. Press the STOP button again<br>to return from the sub-screen.                 |  |  |  |
| Sub-screen |                                                                                                    |  |  |  |
| 00         | Sets the year.                                                                                                    |  |  |  |
| YEAR       | 0000 2000<br>: :                                                                                                    |  |  |  |
|            | 0004 2004                                                                                                    |  |  |  |
|            | : :<br>0030 2030                                                                                                    |  |  |  |
| 01         | Sets the month.                                                                                                    |  |  |  |
| монтн      | 0001 JAN<br>: :                                                                                                    |  |  |  |
|            | <b>0012 DEC</b><br><b>Note:</b><br>If a nonexistent day is set while setting<br>Feb, April, June, September, or<br>November, it is set as the first day of the<br>following month. |  |  |  |
| 02         | Sets the day.                                                                                                    |  |  |  |
| DAY        | 00011::003131Note:If a nonexistent day is set while setting<br>Feb, April, June, September, or<br>November, it is set as the first day of the<br>following month.                  |  |  |  |
| 03         | Sets the hour value.                                                                                                    |  |  |  |
| HOUR       | time.                                                                                                    |  |  |  |
|            | <u>0000 0</u>                                                                                                    |  |  |  |
|            | : :<br>0023 23                                                                                                    |  |  |  |
| 04         | Sets the minute value.                                                                                                    |  |  |  |
| MINUTE     | <u>0000</u><br>. <u>0</u>                                                                                                    |  |  |  |
|            | 0059 59                                                                                                    |  |  |  |

#### USER menu <BASIC>

| No./Item  | Description                                                                           |  |  |
|-----------|---------------------------------------------------------------------------------------|--|--|
| 05        | Sets the time difference from the world standard time.                                |  |  |
| TIME ZONE |                                                                                       |  |  |
|           | <u>0000</u> <u>00:00</u>                                                              |  |  |
|           | 0001 +00:30                                                                           |  |  |
|           | 0002 +01:00                                                                           |  |  |
|           | : :                                                                                   |  |  |
|           | 0050 –00:30                                                                           |  |  |
|           | Refer to the table below, and select the setting which corresponds to the local time. |  |  |

| Time<br>difference | City/region           | Time<br>difference | City/region      |
|--------------------|-----------------------|--------------------|------------------|
| 00:00              | Greenwich             | + 13:00            |                  |
| - 00:30            |                       | + 10:30            | Lord Howe Island |
| - 01:00            | Azores                | + 12:00            | New Zealand      |
| - 01:30            |                       | + 09:30            | Darwin Islands   |
| - 02:00            | Central Atlantic time | + 11:00            | Solomon Islands  |
| - 02:30            |                       | + 08:30            |                  |
| - 03:00            | Buenos Aires          | + 10:00            | Guam             |
| - 03:30            | Newfoundland          | + 07:30            |                  |
| - 04:00            | Halifax               | + 09:00            | Tokyo            |
| - 04:30            |                       | + 06:30            | Rangoon          |
| - 05:00            | New York              | + 08:00            | Beijing          |
| - 05:30            |                       | + 05:30            | Bombay           |
| - 06:00            | Chicago               | + 07:00            | Bangkok          |
| - 06:30            |                       | + 04:30            | Kabul            |
| - 07:00            | Denver                | + 06:00            | Dacca            |
| - 07:30            |                       | + 03:30            | Teheran          |
| - 08:00            | Los Angeles           | + 05:00            | Islamabad        |
| - 08:30            |                       | + 02:30            |                  |
| - 09:00            | Alaska                | + 04:00            | Abu Dhabi        |
| - 09:30            | Marquesas Islands     | + 01:30            |                  |
| - 10:00            | Hawaii                | + 03:00            | Moscow           |
| - 10:30            |                       | + 00:30            |                  |
| - 11:00            | Midway Islands        | + 02:00            | Eastern Europe   |
| - 11:30            |                       | + 12:45            | Chatham Islands  |
| - 12:00            | Kwajalein Atoll       | + 01:00            | Central Europe   |
| + 11:30            | Norfolk Islands       |                    |                  |

#### Note:

The clock has an accuracy equivalent to a monthly error of  $\pm 30$  seconds with the power OFF. When the precise time is required, check the time and reset it while the power is ON.

| No./Item  | Description                                                                                                    |  |                                       |                              |  |
|-----------|----------------------------------------------------------------------------------------------------|--|---------------------------------------|------------------------------|--|
| 070       | This selects the TV system.                                                                                                    |  |                                       |                              |  |
| TV SYSTEM | [525i system]<br><u>0000 525</u><br>0001 625                                                                                                    |  | [625i s<br><b>0000</b><br><u>0001</u> | system]<br>525<br><u>625</u> |  |
|           | <ul> <li>[525i system] [625i system]</li> <li><u>0000</u> <u>525</u> 0000 525</li> <li>0001 625 0001 625</li> <li>0000:<br/>The 525 interlace/59.94 Hz system selected.</li> <li>0001:<br/>The 625 interlace/50 Hz system selected.</li> <li>Notes:</li> <li>After this setting is changed, turn and back on the power again to tak effect.</li> <li>Analog video signals cannot selected using INPUT SELECT of the TV system has been changed for the factory setting.</li> <li>When the setting is changed, the plist is reset.</li> </ul> |  |                                       |                              |  |

#### USER menu <OPERATION>

| No./Item    | Description                             | No./Item    | Description                             |
|-------------|-----------------------------------------|-------------|-----------------------------------------|
| 100         | This selects the direct search dial     | 105         | This selects the memory card            |
|             | operation.                              |             | recorder mode in which the EE status    |
| SEARCH ENA  |                                         | AUTO EE SEL | is established when the MODE switch     |
|             | 0000 <u>DIAL</u> :                      |             | is set to EE.                           |
|             | For direct search dial operations.      |             | 0000 C/F/D -                            |
|             | 0001 KEY:                               |             | EE status is established in STOR EE     |
|             | Operation is not transferred to the     |             | and REW modes                           |
|             | is pressed                              |             | However, FF status is established at    |
|             |                                         |             | all times when the card is ejected.     |
| 101         | This sets the maximum speed for         |             | regardless of the MODE switch           |
|             | shuttle operations.                     |             | setting.                                |
| SHIL MAX    |                                         |             | 0001 STOP :                             |
|             | 0001 x16 : 16x pormal speed             |             | EE status is established in STOP        |
|             | 0002 x32 · 32x normal speed             |             | mode.                                   |
|             | <b>0003 x60</b> : 60x normal speed      |             | However, EE status is established at    |
|             | <b>0004 x100</b> : 100x normal speed    |             | all times when the card is ejected,     |
| 102         | This sate the maximum aread for EE      |             | setting                                 |
| 102         | and REW operations                      |             |                                         |
| FF. REW MAX |                                         |             | EE status is established in STOP        |
|             | <b>0000 x32</b> : 32x normal speed      |             | mode.                                   |
|             | <b>0001 x60</b> : 60x normal speed      |             | However, when the card is ejected, if   |
|             | 0002 x100 : 100x normal speed           |             | the MODE switch is set to;              |
| 104         | This selects whether to warn the        |             | EE: EE status is established.           |
| 104         | operator when the REF. VIDEO signal     |             | PB: The picture becomes black and       |
| REF ALARM   | has not been connected.                 |             | the sound is muted.                     |
|             |                                         |             | 0003 BLACK1 :                           |
|             | 0000 OFF :                              |             | and REW modes                           |
|             | Warning is not given.                   |             | However, when the card is elected if    |
|             | 0001 ON:                                |             | the MODE switch is set to:              |
|             | Warning is given by the flashing        |             | EE: EE status is established.           |
|             | STOP lamp.                              |             | PB: The picture becomes black and       |
|             | Video and audio output may be disturbed |             | the sound is muted.                     |
|             | when the reference video signal is not  |             | 0004 GRAY :                             |
|             | input, so it is recommended that a      |             | EE status is established in STOP        |
|             | system which inputs the reference video |             | mode.                                   |
|             | signal be used.                         |             | However, when the card is ejected, if   |
|             |                                         |             | <b>FE</b> : EE status is established    |
|             |                                         |             | <b>PB:</b> The picture becomes gray and |
|             |                                         |             | the sound is muted.                     |
|             |                                         |             | 0005 GRAY1 :                            |
|             |                                         |             | EE status is established in STOP, FF    |
|             |                                         |             | and REW modes.                          |
|             |                                         |             | However, when the card is ejected, if   |
|             |                                         |             | the MODE switch is set to;              |
|             |                                         |             | EE: EE status is established.           |
|             |                                         |             | <b>PB:</b> The picture becomes gray and |
|             |                                         |             | the sound is muted.                     |

г

#### USER menu <OPERATION>

| No./Item            | Description                                                                                                    | No./Item            | Description                                                                                                    |
|---------------------|----------------------------------------------------------------------------------------------------|---------------------|----------------------------------------------------------------------------------------------------|
| 106<br>EE MODE SEL  | This selects the EE mode output signals.                                                                                                    | 113<br>A IN SEL INH | This selects whether audio input<br>switching using the INPUT SELECT<br>button is to be enabled or disabled.                                                                                                    |
|                     | Signals are output with a delay<br>equivalent to the length of internal<br>signal processing.<br>0001 THRU:<br>Signals are output directly, without<br>internal processing, and so are output<br>with no delay.<br>Note:<br>When 1394 has been selected for the<br>video input signals or when INT SG has<br>been selected for video or audio, internal<br>operations are forcibly set to NORMAL.                                                       |                     | <ul> <li>0000 OFF:<br/>Audio input switching using the INPUT<br/>SELECT button is enabled.</li> <li>0001 ON:<br/>Audio input switching using the INPUT<br/>SELECT button is disabled.</li> <li>0002 REC:<br/>Audio input switching using the INPUT<br/>SELECT button after the memory card<br/>recorder has been transferred to a<br/>recording mode is disabled.</li> <li>Note:</li> </ul> |
| 107<br>PLAY DELAY   | This set the play delay time in frameincrements.00000::001515                                                                                                    |                     | Even when the ON or REC setting is<br>selected to disable audio input switching<br>using the INPUT SELECT button, it is<br>still possible to set the setup menu items<br>No. 715 (CH1 IN SEL), No. 716 (CH2 IN<br>SEL), No. 717 (CH3 IN SEL), No. 718<br>(CH4 IN SEL), No. 719 (D IN SEL12)                                                                                                 |
| 112<br>V IN SEL INH | This selects whether video input<br>switching using the INPUT SELECT<br>button is to be enabled or disabled.<br>0000 OFF :<br>Video input switching using the INPUT<br>SELECT button is enabled.<br>0001 ON :<br>Video input switching using the INPUT<br>SELECT button is disabled.<br>0002 REC :<br>Video input switching using the INPUT<br>SELECT button after the memory card<br>recorder has been transferred to a<br>recording mode is disabled. |                     | and No. 720 (D IN SEL34).                                                                                                    |

#### USER menu <INTERFACE>

| No./Item         | Description                                                                                                    |
|------------------|----------------------------------------------------------------------------------------------------|
| 201<br>9P SEL    | This selects whether the REMOTE (9P) connector functions when the REMOTE button is lit.                                                                                                    |
|                  | 0000 OFF :<br>Connector does not function.<br><u>0001</u> <u>ON</u> : Connector functions.                                                                                                 |
| 202              | This sets the ID information to be returned to the controller.                                                                                                    |
| ID SEL           | 0000 OTHER<br><u>0001</u> <u>DVCPRO</u><br>0002 ORIG<br>Notes:                                                                                                    |
|                  | <ul> <li>ID information of any VTR except for<br/>the DVCPRO's is set in OTHER.</li> <li>Select ORIG only when the unit has<br/>been connected to the specified<br/>controller.</li> </ul> |
| 204              | This selects whether the RS-232C connector functions when the                                                                                                    |
| RS232C SEL       | REMOTE button is lit.                                                                                                    |
|                  | 0000OFF :Connector does not function.0001ON : Connector functions.                                                                                                    |
| 205<br>BAUD RATE | These settings are for selecting the RS-232C communication speed (baud rate). (Unit: Bps)                                                                                                  |
|                  | 0000         300           0001         600           0002         1200           0003         2400           0004         4800           0005         9600                                |
| 206              | These settings are for selecting the RS-232C data length. (Unit: bit)                                                                                                    |
| DATA LENGTH      | 0000 7<br><u>0001 8</u>                                                                                                    |
| 207              | These settings are for selecting the RS-232C stop bit length. (Unit: bit)                                                                                                    |
| STOP BIT         | 0000 <u>1</u><br>0001 2                                                                                                    |

| No./Item          | Description                                                                                                    |  |
|-------------------|----------------------------------------------------------------------------------------------------|--|
| 208<br>PARITY     | These settings are for selecting the none, odd or even for the RS-232C parity bit.                                                                                                    |  |
|                   | <ul> <li><u>0000</u> <u>NON</u>:<br/>Parity bit is not used.</li> <li>0001 ODD:<br/>An odd number of bits is used for the parity system.</li> <li>0002 EVEN:<br/>An even number of bits is used for the parity system.</li> </ul> |  |
| 209<br>RETURN ACK | These settings are for selecting<br>whether the ACK code is to be<br>returned when a command is received<br>from RS-232C.                                                                                                    |  |
|                   | 0000OFF : ACK code is not returned.0001ON : ACK code is returned.                                                                                                    |  |

The underlined items indicates the initial setting.

#### USER menu <EDIT>

| No./Item    | Description                                                                                                    |
|-------------|----------------------------------------------------------------------------------------------------|
| 303         | This selects STD or NON-STD in accordance with the composite input                                                                                                    |
| STD/NON-STD | signal.                                                                                                    |
|             | <ul> <li>0000 AUTO:<br/>Standard/non-standard signals are<br/>automatically identified and<br/>processed.</li> <li>0001 STD:<br/>Standard signals are processed.<br/>(Forced STD)</li> <li>0002 N-STD:<br/>Non-standard signals are processed.<br/>(Forced NON-STD)</li> <li>Notes:</li> <li>Use the non-standard (NON-STD)<br/>setting when video or audio trouble<br/>occurs with signals from laser discs or a<br/>satellite.</li> <li>At the NON-STD setting, the images<br/>shown on the front panel's LCD monitor<br/>will be significantly disrupted when the<br/>unit's operation is transferred from the<br/>play mode to EE mode: this is normal</li> </ul>                                                                                                    |
|             | and not indicative of malfunctioning.                                                                                                    |
| 304         | This selects the REF LOCK mode.                                                                                                    |
| REF LOCK    | <ul> <li>0000 AUTO :<br/>Servo is synchronized with the input signal during recording, or with the REF signal during playback.</li> <li>0001 EXT :<br/>Servo is synchronized at all times with the REF signal.</li> <li>0002 AUTO1 :<br/>Servo is synchronized with the input signal during recording, or with the REF signal during playback.<br/>When there is no reference (REF) signal, the EE output is synchronized with the internal reference signal at the AUTO setting or with the STD input signal at the AUTO1 setting.<br/>The AUTO1 setting is selected when the STD signal is to be used.</li> <li>Note:<br/>At the AUTO setting, the images shown on the front panel's LCD monitor will be significantly disrupted when the unit's operation is transferred from the play mode to EE mode: this is normal and not</li> </ul> |

| No./Item     | Description                                               |
|--------------|-----------------------------------------------------------|
| 315<br>AFTER | This selects the mode after cue-up operation is complete. |
| CUE-UP       | 0000 STOP : STOP mode<br>0001 STILL : SHTL STILL mode     |
| 320          | This sets the maximum SLOW FWD speed.                     |
| VAR FWD MAX  |                                                           |
|              | 0001 +2 +4x speed                                         |
|              | <b>0002</b> +1 : +1x speed                                |
|              | Note:                                                     |
|              | At any speed setting other than 0 (+4),                   |
|              | the editing controller.                                   |
| 321          | This sets the maximum SLOW REV                            |
|              | speed.                                                    |
| VAR REV MAX  |                                                           |
|              | <b>0001</b> -2: -2x speed                                 |
|              | <b>0002</b> -1 : -1x speed                                |
| 323          | This sets the maximum JOG FWD                             |
|              | speed.                                                    |
|              | <b>0000</b> +4 : +4x speed                                |
|              | 0001 +2:+2x speed                                         |
|              | 0002 +1: +1x speed                                        |
|              | •The maximum speed is set to +1 x                         |
|              | when the dial on the front panel is operated.             |
|              | •At any speed setting other than 0 (+4),                  |
|              | the phase cannot be synchronized from                     |
|              | the phase using the JOG command.                          |
| 324          | This sets the maximum JOG REV                             |
|              | speed.                                                    |
|              | <b>0000</b> –4: –4x speed                                 |
|              | <b>0001</b> –2: –2x speed                                 |
|              | 0002 <u>-1</u> : -1x speed                                |
|              | The maximum speed is set to -1 x when                     |
|              | the dial on the front panel is operated.                  |

#### USER menu <TIME CODE>

| No./Item          | Description                                                                                                    |  |
|-------------------|----------------------------------------------------------------------------------------------------|--|
| 500<br>VITC BLANK | This selects whether to output the<br>VITC signal at the positions selected<br>by setup menu items No. 501 (VITC<br>POS-1) and No. 502 (VITC POS-2).                                                                    |  |
|                   | 0000 BLANK :<br>VITC signals are not output.<br>0001 <u>THRU</u> :<br>VITC signals are output.                                                                                                    |  |
| 501               | This sets the position where the VITC signal is to be inserted.                                                                                                    |  |
| VITC POS-1        | [525i system] [625i system]<br>0000 10L 0000 7L                                                                                                    |  |
|                   | <u>0006 16L 0004 11L</u>                                                                                                    |  |
|                   | : : : : :<br>0010 20L 0015 22L                                                                                                    |  |
|                   | <b>Note:</b><br>The same line as the one used for the setup menu items No. 502 (VITC POS-2) and No. 662 (UMID POS) setting cannot be set.                                                                               |  |
| 502               | This sets the position where the VITC signal is to be inserted.                                                                                                    |  |
| VITC POS-2        | [525i system] [625i system]<br>0000 10L 0000 7L<br>: : : : :<br><u>0008 18L 0006 13L</u>                                                                                                    |  |
|                   | :  :  :  :<br>0010 20L  0015 22L                                                                                                    |  |
|                   | <b>Note:</b><br>The same line as the one used for the setup menu items No. 501 (VITC POS-1) and No. 662(UMID POS) setting cannot be set.                                                                                |  |
| 503               | This selects the signal to be regenerated when the time code                                                                                                    |  |
| TCG REGEN         | generator (TCG) in the REGEN mode.                                                                                                    |  |
|                   | <ul> <li><u>0000</u> <u>TC&amp;UB</u>:<br/>Both the time code and user bit are regenerated.</li> <li>0001 TC:<br/>Only the time code is regenerated.</li> <li>0002 UB:<br/>Only the user bit is regenerated.</li> </ul> |  |

| No./Item          | Description                                                                                                    |
|-------------------|----------------------------------------------------------------------------------------------------|
| 505<br>EXT TC SEL | This selects the time code to be used<br>when an external time code is to be<br>used.                                                                                                    |
| 506               | 0000LTC :The LTC of the TIME CODE IN<br>connector is used.0001 VITC :The VITC of the input video signal is used.Note:During recording, there is a discrepancy<br>in the picture and superimposed TC<br>value displayed, but the actual recording<br>is not adversely affected in any way.This sets the usage status of the user                                           |
| BINARY GP         | bit of the time code generated by the TCG.                                                                                                    |
|                   | 0000 000 :<br>NOT SPECIFIED (character set not<br>specified)<br>0001 001 :<br>ISO CHARACTER (8 bits character<br>set based on ISO646, ISO2022)<br>0002 010 : UNASSIGNED 1 (undefined)<br>0003 011 : UNASSIGNED 2 (undefined)<br>0004 100 : UNASSIGNED 3 (undefined)<br>0005 101 : PAGE/LINE<br>0006 110 : UNASSIGNED 4 (undefined)<br>0007 111 : UNASSIGNED 5 (undefined) |
| 507<br>PHASE CORR | This selects whether to control the<br>phase correction of the LTC which is<br>output from the TIME CODE OUT<br>connector.                                                                                                    |
|                   | 0000 OFF:<br>Phase correction control is not<br>performed.<br>0001 ON:<br>Phase correction control is performed.                                                                                                    |
| 508               | This selects whether the CF flag of the TCG is to ON.                                                                                                    |
| TCG CF FLAG       | 0000 OFF : CF flag is OFF.<br>0001 ON : CF flag is ON.                                                                                                    |
| 509               | This selects the DF or NDF mode for CTL and TCG.                                                                                                    |
| DF MODE           | <ul> <li><u>0000</u> <u>DF</u>:<br/>The drop frame mode is used.</li> <li>0001 NDF:<br/>The non-drop frame mode is used.</li> <li>Notes:</li> <li>Drop frame mode is valid only when the<br/>REMOTE button is lit or the setup menu<br/>No. 001 (LOCAL ENA) is set to ENA.</li> <li>This menu option is not displayed in the<br/>625i system.</li> </ul>                  |

#### USER menu <TIME CODE>

| No./Item          | Description                                                                                                    |
|-------------------|----------------------------------------------------------------------------------------------------|
| 510<br>TC OUT REF | This is used to switch the phase of<br>the time code, which is output from<br>the TIME CODE OUT connector, for<br>the external LTC input when the TCG<br>switch is at the "EXT" position.                                                                                                    |
|                   | 0000 VOUT:<br>Time code is synchronized with output<br>video signal.<br>0001 TC_IN:<br>Time code is synchronized with                                                                                                    |
| 511               | external time code input.                                                                                                    |
| VITC OUT          | be superimposed onto the output<br>video signal during playback is to be<br>output.                                                                                                    |
|                   | 0000 SBC :<br>The time code recorded in the sub<br>code area is output as the VITC.<br>0001 VAUX :<br>The time code recorded in the VAUX<br>area is output as the VITC.                                                                                                    |
| 514<br>VITC GEN   | This selects whether or not to record<br>the internal time code generator value<br>in the VAUX area.                                                                                                    |
|                   | <ul> <li><u>0000</u> OFF :<br/>The internal time code generator value is not recorded in the VAUX area.<br/>When video signals on which the time code has been recorded are input, the time code of the input signals is recorded in the VAUX area.</li> <li>0001 ON :<br/>The internal time code generator value is recorded in the VAUX area.</li> <li>Note:<br/>If 1394 has been selected as the input signals, the time code on the input compressed signals will be recorded regardless of this menu's setting.</li> </ul> |

#### Sub code area:

This area is separate from the video and audio data area on the P2 card. The time code complying with SMPTE/EBU standards is stored here.

#### VAUX area:

This area is to be found in the video data area on the P2 card. The additional information relating to the video data is stored here.

#### ■USER menu <VIDEO>

| No./Item          | Description                                                                                                    |  |
|-------------------|----------------------------------------------------------------------------------------------------|--|
| 600               | This selects the internal signal.                                                                                                    |  |
| INT SG            | 0001BB :The black burst is generated.0002CB100 :100% color bars are generated.0003CB75 :75% color bars are generated.                                                                                                    |  |
| 601<br>OUT VSYNC  | This selects whether to float the<br>vertical sync position of the video<br>output in order to align the video<br>output phase with the input in the<br>EE/record/edit modes.                                                                                                    |  |
|                   | 0000N-VF : Signals are not floated.0001VF : Signals are floated.                                                                                                    |  |
| 603               | This selects ON or OFF for the closed<br>caption signal of the first field.                                                                                                    |  |
| CC (F1)<br>BLANK  | 0000 BLANK :<br>Signal is forcibly blanked.<br>0001 <u>THRU</u> : Signal is not blanked.<br>Note:<br>This menu option is not displayed in the<br>625i system.                                                                                                    |  |
| 604               | This selects ON or OFF for the closed                                                                                                    |  |
| CC (F2)<br>BLANK  | caption signal of the second field.<br>0000 BLANK :<br>Signal is forcibly blanked.<br><u>0001</u> <u>THRU</u> : Signal is not blanked.<br>Note:<br>This menu option is not displayed in the<br>625i system.                                                                                                    |  |
| 605               | This selects the freeze mode for still<br>pictures.                                                                                                    |  |
| FREEZE SEL        | <ul> <li><u>0000</u> <u>FIELD</u>: Field freeze.</li> <li><u>0001</u> FRAME: Frame freeze.</li> <li>Notes:</li> <li>When frame freeze has been selected, the frame slow status is established with the slow setting.</li> <li>This setting is also followed when there is a freeze command from the RS-422A connector, but the picture displayed on the LCD monitor screen shown at this time will not be frozen.</li> </ul> |  |
| 606<br>OUT C KILL | This selects chroma color killer<br>processing for the video output                                                                                                    |  |
|                   | <ul> <li>signals.</li> <li>0000 B/W :<br/>No color signals are output.</li> <li><u>0001 COLOR</u> :<br/>Color signals are output.</li> </ul>                                                                                                    |  |

#### USER menu <VIDEO>

| No./Item                     | Description                                                                                                    |
|------------------------------|----------------------------------------------------------------------------------------------------|
| 609                          | This selects whether to superimpose                                                                                                    |
| EDH                          | EDH onto the SDI output signals.                                                                                                    |
|                              | 0000       OFF : EDH is not superimposed.         0001       ON : EDH is superimposed.         Note:       ON : EDH is superimposed.                                                                                                    |
|                              | Even when ON is selected for this<br>setting, EDH is not superimposed onto<br>the signals output from the SDI OUT 3<br>connector (optional) if the SUPER switch<br>on the front panel is set to ON.                                              |
| 610<br>5 <i>(</i> 5 1) 1 1 ( | This selects the analog component input level.                                                                                                    |
| PB/PR IN LV                  | 0000 МІІ: МІІ level<br><u>0001</u> <u>B-CAM</u> : ß-CAM level<br>Note:                                                                                                    |
|                              | This menu option is not displayed in the 625i system.                                                                                                    |
| 611                          | This selects Y/C separation                                                                                                    |
| YC SEP MODE                  | signals.                                                                                                    |
|                              | 0000 B/W:<br>The signals are processed as B/W<br>signals.<br>0001 AUTO:                                                                                                    |
|                              | The signals are automatically detected.                                                                                                    |
| 614                          | This selects the analog component output level.                                                                                                    |
| Pb/Pr OUT LV                 | 0000 MII: MII level<br>0001 <u>B-CAM</u> : β-CAM level<br>Note:<br>This menu option is not displayed in the                                                                                                    |
|                              | 625i system.                                                                                                    |
| 618                          | This selects the interpolation                                                                                                    |
| INTERPOLATE                  | Vertical interpolation is conducted<br>automatically during slow-motion<br>playback to reduce the vertical<br>movement of the playback pictures.<br>However, this menu item enables the<br>interpolation operation to be forcibly<br>turned off. |
|                              | 0000 OFF :<br>Interpolation is forcibly turned off.<br>0001 <u>AUTO</u> :<br>Interpolation is automatically turned<br>on during slow-motion playback.                                                                                            |

| No./Item           | Description                                                                                                    |
|--------------------|----------------------------------------------------------------------------------------------------|
| 620<br>ESR MODE    | This selects the operation mode for<br>edge subcarrier reduction (ESR) in<br>the playback circuit.                                                                                                    |
|                    | 0000 OFF :<br>The mode is forcibly set to OFF.<br>0001 AUTO :<br>The mode is automatically set to ON<br>or OFF depending on the memory<br>card recorder operation.                                                                                                    |
| 621                | This selects the cross color processing during playback.                                                                                                    |
| CCR MODE           | 0000 OFF:<br>The cross color is output with no<br>changes made.<br>0001 ON:<br>The cross color can be reduced.<br>Note:<br>This menu option is not displayed in the<br>625i system.                                                                                                    |
| 624                | This selects whether to record the                                                                                                    |
| CC REC             | closed caption signals multiplexed on the input signals on the card.                                                                                                    |
|                    | <ul> <li><u>0000</u> <u>OFF</u>:<br/>No closed caption signal is recorded.<br/>In addition, the EE output signals are<br/>blanked.</li> <li><u>0001</u> <u>ON</u>:<br/>When a closed caption signal is<br/>detected from the selected input<br/>signal, it can be recorded on the card.</li> <li><u>Notes:</u></li> <li>This menu option is not displayed in the<br/>625i system.</li> <li>If 1394 has been selected as the input<br/>signals, the closed caption signal on the<br/>input compressed signals will be<br/>recorded regardless of this menu's<br/>setting.</li> </ul> |
| 645<br>WIDE SELECT | This selects whether to record the WIDE information on the card.                                                                                                    |
|                    | 0001 WIDE :<br>The information is recorded.<br>0002 NORMAL :<br>No information is recorded.<br>Note:<br>If 1394 has been selected as the input<br>signals, the input information will be<br>recorded.                                                                                                    |

#### USER menu <VIDEO>

| No./Item                            | Description                                                                                                    |  |
|-------------------------------------|----------------------------------------------------------------------------------------------------|--|
| 622<br>SETUP 25<br>(For AJ-SPD850P) | For setting 7.5% setup processing to be<br>performed on input and output signals<br>in the DVCPRO (25 Mbps) mode.<br>When the STOP button is pressed,<br>operation is transferred to the sub-<br>screen, and the setup level is set for<br>each output. To return from the sub-<br>screen, press the STOP button again.<br>Note:        |  |
|                                     | 625i system.                                                                                                    |  |
| Sub-screen                          |                                                                                                    |  |
| 00<br>CMPST IN                      | <ul> <li>This selects the 7.5% setup processing for the input composite signal.</li> <li>0000 THRU :<br/>The signal is recorded in its original form.</li> <li>0001 CUT :<br/>The signal is recorded with the 7.5% setup removed.</li> </ul>                                                                                            |  |
| 01<br>CMPST OUT                     | This selects the 7.5% setup processing for the output composite signal.         0000 THRU :<br>The signal is output in its original form.         0001 ADD :<br>The signal is output with the 7.5% setup added.         Note:<br>Bear in mind the setting for sub-screen item No. 03 (CMPNT OUT) of setup menu item No. 622 (SETUP 25). |  |
| 02<br>CMPNT IN                      | This selects the 7.5% setup processing<br>for the input component signal. <u>0000</u> <u>THRU</u> :<br>The signal is recorded in its original form.0001CUT:<br>The signal is recorded with the 7.5%<br>setup removed.                                                                                                    |  |
| 03<br>CMPNT OUT                     | This selects the 7.5% setup processing<br>for the output composite, component<br>and serial (digital) signal. <u>0000</u> <u>THRU</u> :<br>The signal is output in its original form.0001CUT :<br>The signal is output with the 7.5%<br>setup removed.0002ADD :<br>The signal is output with the 7.5%                                   |  |

| No./Item                            | Description                                                                                                    |
|-------------------------------------|----------------------------------------------------------------------------------------------------|
| 623<br>SETUP 50<br>(For AJ-SPD850P) | For setting 7.5% setup processing to be<br>performed on input and output signals<br>in the DVCPRO50 (50 Mbps) mode.<br>When the STOP button is pressed,<br>operation is transferred to the sub-<br>screen, and the setup level is set for<br>each output. To return from the sub-<br>screen, press the STOP button again. |
|                                     | <b>Note:</b><br>This setup menu is not displayed in the 625i system.                                                                                                    |
| Sub-screen                          |                                                                                                    |
| 00<br>CMPST IN                      | This selects the 7.5% setup processing for the input composite signal.                                                                                                    |
|                                     | <ul> <li>0000 THRU:<br/>The signal is recorded in its original<br/>form.</li> <li>0001 CUT:<br/>The signal is recorded with the 7.5%<br/>setup removed.</li> </ul>                                                                                                    |
| 01<br>CMPST OUT                     | This selects the 7.5% setup processing<br>for the output composite signal.<br>0000 THRU :                                                                                                    |
|                                     | The signal is output in its original form.<br><u>0001</u> <u>ADD</u> :<br>The signal is output with the 7.5%<br>setup added.                                                                                                    |
|                                     | Note:<br>Bear in mind the setting for sub-screen<br>item No. 03 (CMPNT OUT) of setup<br>menu item No. 623 (SETUP 50).                                                                                                    |
| 02                                  | This selects the 7.5% setup processing for the input component signal.                                                                                                    |
| CMPNT IN                            | 0000THRU :The signal is recorded in its original form.0001CUT :The signal is recorded with the 7.5%setup removed.                                                                                                    |
| 03<br>CMPNT OUT                     | This selects the 7.5% setup processing for the output composite, component and serial (digital) signal.                                                                                                    |
|                                     | 0000THRU :The signal is output in its original form.0001CUT :The signal is output with the 7.5%<br>setup removed.0002ADD :The signal is output with the 7.5%<br>setup added.                                                                                                    |

## Setup menus (continued)

#### USER menu <VIDEO>

| No./Item        |                                                                                                    | Desc                                                                                                    | ription                                                                                         |                                                                                                  |
|-----------------|----------------------------------------------------------------------------------------------------|----------------------------------------------------------------------------------------------------|-------------------------------------------------------------------------------------------------|--------------------------------------------------------------------------------------------------|
| 660             | This se<br>the UMI                                                                                             | lects whet                                                                                                    | her or not                                                                                      | ot to record<br>le card.                                                                         |
| UMID REC        | 0000<br>UMIE<br>the o<br>signa<br>0001<br>UMIE<br>card.<br>Note:<br>If THRU<br>menu if<br>setting,<br>output s | OFF:<br>D informatic<br>card. In a<br>ils are blank<br><u>ON</u> :<br>D informatic<br>U has been<br>tem No. 10<br>, UMID inf<br>ignals will b | on is not<br>addition,<br>ked.<br>on is reco<br>selected<br>06 (EE M<br>formation<br>be blanked | recorded on<br>EE output<br>orded on the<br>as the setup<br>MODE SEL)<br>n of the EE<br>d.       |
| 661<br>UMID GEN | This sel<br>recorde<br>selected<br>(UMID R                                                                     | lects the UI<br>d on the ca<br>d as the set<br>REC) setting                                                                                   | MID infor<br>rd when (<br>up menu<br>J.                                                         | mation to be<br>ON has been<br>item No. 660                                                      |
|                 | 0000<br>Newl<br>this u<br>0001 E<br>The<br>signa<br>Newl<br>this<br>UMIE                                       | INT:<br>ly created<br>unit is alway<br>EXT:<br>UMID info<br>lls is record<br>ly created<br>unit is rec<br>D informatio                        | UMID in<br>s recorde<br>rmation<br>ed.<br>UMID in<br>orded if<br>n on the i                     | formation of<br>d.<br>of the input<br>formation of<br>there is no<br>nput signals.               |
| 662             | This se<br>informa                                                                                             | ts the line<br>ition is to b                                                                                                    | on whic<br>be superi                                                                            | h the UMID mposed.                                                                               |
| UMID POS        | [525i<br>0000<br>0001<br>:<br>0006<br>:<br>0008<br>Note:<br>The line<br>item No<br>(VITC<br>selected           | system]<br>BLANK<br>12L<br>:<br><u>17L</u><br>:<br>19L<br>e selected<br>. 501 (VITC<br>POS-2) s<br>d for this iter                            | [625]<br>0000<br>0001<br>:<br>0010<br>:<br>0015<br>for the<br>POS-1)<br>settings<br>m.          | system]<br>BLANK<br>18L<br>:<br><u>17L</u><br>:<br>22L<br>setup menu<br>and No. 502<br>cannot be |

#### USER menu <AUDIO>

| No./Item   | Description                              |
|------------|------------------------------------------|
| 701        | This selects the audio input (CH1)       |
|            | reference level switching.               |
|            | 0000 4dB                                 |
|            | 0001 0dB                                 |
|            | 0002 –20dB                               |
| 702        | This selects the audio input (CH2)       |
|            | reference level switching.               |
| CH2 IN LV  |                                          |
|            | 0000 40B                                 |
|            | 0002 –20dB                               |
| 703        | This selects the audio input (CH3)       |
|            | reference level switching.               |
| CH3 IN LV  | _                                        |
|            | 0000 4dB                                 |
|            | 0001 00B                                 |
| 704        |                                          |
| 704        | This selects the audio input (CH4)       |
| CH4 IN LV  | reference level switching.               |
|            | 0000 4dB                                 |
|            | <u>0001</u> <u>0dB</u>                   |
|            | 0002 –20dB                               |
| 706        | This selects the audio output (CH1)      |
|            | reference level switching.               |
|            | 0000 4dB                                 |
|            | <u>0001</u> <u>0dB</u>                   |
|            | 0002 –20dB                               |
| 707        | This selects the audio output (CH2)      |
|            | reference level switching.               |
| CH2 OUT LV |                                          |
|            | 0000 40B                                 |
|            | 0002 –20dB                               |
| 708        | This selects the audio output (CH3)      |
|            | reference level switching.               |
| CH3 OUT LV | _                                        |
|            | 0000 4dB                                 |
|            | <u>0001 00B</u>                          |
| 700        |                                          |
| 109        | I I I I I I I I I I I I I I I I I I I    |
| CH4 OUT LV | i cicici ci ci ci ci ci ci ci ci ci ci c |
|            | 0000 4dB                                 |
|            | 0001 0dB                                 |
|            | 0002 –20dB                               |

#### USER menu <AUDIO>

| No./Item          | Description                                                                                                    |
|-------------------|----------------------------------------------------------------------------------------------------|
| 711               | This selects the audio monitor output (Lch) reference level switching.                                                                                                    |
| MONIL OUT<br>LV   | 0000 4dB<br><u>0001 0dB</u><br>0002 –20dB                                                                                                    |
| 712               | This selects the audio monitor output (Rch) reference level switching.                                                                                                    |
| MONIR OUT<br>LV   | 0000 4dB<br><u>0001 0dB</u><br>0002 –20dB                                                                                                    |
| 713<br>MONI OUT   | This selects whether to link the<br>volume level of the audio monitor<br>output to the setting of the<br>headphone volume control.                                                                                 |
|                   | <ul> <li>0000 UNITY:<br/>The sound is output at a fixed level regardless of the position of the volume control.</li> <li>0001 VAR:<br/>The volume level is linked to the setting of the volume control.</li> </ul> |
| 715<br>CH1 IN SEL | This selects the CH1 input when<br>USER SET has been selected by<br>pressing the memory card recorder's<br>AUDIO INPUT SELECT button.                                                                              |
|                   | 0000 ANA : Analog input.<br>0001 DIGI : Digital input.                                                                                                    |
| 716<br>CH2 IN SEL | This selects the CH2 input when<br>USER SET has been selected by<br>pressing the memory card recorder's<br>AUDIO INPUT SELECT button.                                                                              |
|                   | 0000 ANA : Analog input.<br>0001 DIGI : Digital input.                                                                                                    |
| 717<br>CH3 IN SEL | This selects the CH3 input when<br>USER SET has been selected by<br>pressing the memory card recorder's<br>AUDIO INPUT SELECT button.                                                                              |
|                   | 0000 ANA : Analog input.<br>0001 DIGI : Digital input.                                                                                                    |
| 718<br>CH4 IN SEL | This selects the CH4 input when<br>USER SET has been selected by<br>pressing the memory card recorder's<br>AUDIO INPUT SELECT button.                                                                              |
|                   | 0000 ANA : Analog input.<br>0001 DIGI : Digital input.                                                                                                    |

| No./Item               | Description                                                                                                    |
|------------------------|----------------------------------------------------------------------------------------------------|
| 719<br>D IN SEL12      | This selects the CH1 and CH2 digital<br>input when USER SET has been selected<br>by pressing the memory card recorder's                                                                                                    |
|                        | AUDIO INPUT SELECT button.                                                                                                    |
| 700                    | <b>0001 SIF</b> : SDI input                                                                                                    |
| D IN SEL34             | input when USER SET has been selected<br>by pressing the memory card recorder's<br>AUDIO INPUT SELECT button.                                                                                                    |
|                        | 0000 AES : AES input<br>0001 SIF : SDI input                                                                                                    |
| 727<br>PB FADE         | This selects the processing method<br>for the audio edit points (IN point,<br>OUT point) during playback etc.                                                                                                    |
|                        | 0000 AUTO:<br>The processing method accords with<br>the status established during<br>recording.<br>0001 CUT: Forced CUT<br>0002 FADE: Forced FADE                                                                                                    |
| 728                    | This selects whether to superimpose                                                                                                    |
| EMBEDDED<br>AUD        | the audio data onto the SDI output.0000OFF : Data is not superimposed.0001ON : Data is superimposed.                                                                                                    |
| 734<br>MONI SEL<br>INH | This selects whether the operation of<br>the MONITOR SELECT button on the<br>front panel is to be enabled or<br>disabled.                                                                                                    |
|                        | 0000OFF : Operation is enabled.0001ON : Operation is disabled.0002ON1 :                                                                                                    |
|                        | Operation is disabled in the FULL display mode and enabled only in the FINE display mode.                                                                                                    |
| 754<br>AMIX SEL INH    | This selects the input audio channel<br>switching mode using the REC<br>CH1/CH3 and REC CH2/CH4 buttons                                                                                                    |
|                        | <ul> <li><u>0000 OFF</u>:<br/>The audio input channels can be switched using the REC CH buttons.</li> <li>0001 ON:<br/>Switching of the audio input channels using the REC CH buttons is prohibited.</li> <li>0002 REC:<br/>After the unit's operation has been transferred to recording, switching of the audio input channels using the BEC CH buttons is prohibited.</li> </ul> |

| No./Item             | Description                                                                                                    |
|----------------------|----------------------------------------------------------------------------------------------------|
| 755<br>25M REC<br>CH | Used to select the number of AUDIO<br>channels for DVCPRO (25 Mbps) or<br>DV (25 Mbps) recording.                                                                                                    |
|                      | 0000 2CH:<br>Records on two channels.<br>0001 4CH:<br>Records on four channels.<br>Note:<br>Four-channel recording is always used<br>with DVCPRO50 (50 Mbps).                                                                                                    |
| 800                  | This selects the mode for recording signals on additional lines.                                                                                                    |
| ADD LINE 25          | <ul> <li>0000 OFF:<br/>No signals are recorded on additional lines.</li> <li>0001 YC422:<br/>The 422 mode signals are recorded on 1 line.</li> <li>0002 YC411:<br/>The 411 mode signals are recorded on 1 line.</li> <li>0003 Y1_B/W:<br/>Only the Y signal is recorded on 1 line directly.</li> <li>0004 Y1_BPF:<br/>Only the Y signal is recorded on 1 line after it has been separated from the C signal.</li> <li>0005 C1:<br/>Only the C signal is recorded on 1 line.</li> <li>0006 Y2_B/W:</li> </ul>                                                                                                    |
|                      | <ul> <li>Only the Y signal is recorded on 2 lines directly.</li> <li>O007 Y2_BPF: <ul> <li>Only the Y signal is recorded on 2 lines after it has been separated from the C signal.</li> </ul> </li> <li>O008 C2: <ul> <li>Only the C signal is recorded on 2 lines.</li> </ul> </li> <li>Notes: <ul> <li>When a setting from "0001 (YC422)" to "0008 (C2)" is selected and the STOP button is pressed, operation transfers to the sub-screen, and the recording line or lines can be selected.</li> <li>To return from the sub-screen, press the STOP button again.</li> </ul> </li> <li>The setting takes effect when the system format is 25 Mbps.</li> </ul> |

| No./Item   |                                                                                                    | De                                                                                                    | escription                                                                                                   | ו                                                                                              |                  |
|------------|----------------------------------------------------------------------------------------------------|----------------------------------------------------------------------------------------------------|----------------------------------------------------------------------------------------------------|------------------------------------------------------------------------------------------------|------------------|
| Sub-screen |                                                                                                    |                                                                                                    |                                                                                                    |                                                                                                |                  |
| 00         | This s<br>the sig                                                                                                    | elects the<br>nals are t                                                                                        | e addition<br>to be reco                                                                                     | nal line<br>orded.                                                                             | where            |
| REC LINE1  | [525i<br>0000<br>:<br>0002<br>:<br>0012<br>0013<br>0014<br>:<br>0025<br>0026                                            | system]<br>10L<br>:<br>12L<br>:<br>22L<br>263L<br>273L<br>:<br>284L<br>525L                                     | [625i s<br>0000<br>:<br>0002<br>:<br>0015<br>0016<br>:<br>0031<br>0032                                       | system]<br>7L<br>9L<br>22L<br>320L<br>:<br>335L<br><u>623L</u>                                 |                  |
| 01         | This s                                                                                                    | elects the                                                                                                    | e additio                                                                                                    | nal line                                                                                       | where            |
| REC LINE2  | [525i ]<br>0000<br>:<br>0012<br>0013<br>0014<br>:<br>0016<br>:<br>0025<br>0026<br>Note:<br>This m<br>additio<br>"5" has | system]<br>10L<br>22L<br>263L<br>273L<br>:<br>275L<br>:<br>284L<br>525L<br>enu optio<br>nal line m<br>been sele | [625i s<br>0000<br>:<br>0015<br>0016<br>:<br>0018<br>:<br>0031<br>0032<br>n is not c<br>node setti<br>ected. | system]<br>7L<br>22L<br>320L<br>:<br><u>322L</u><br>:<br>335L<br>623L<br>displayee<br>ng "1" t | d when<br>hrough |

| No./Item        |                                                                                                    | De                                                                                                    | escription                                                                                                    | ו                                                                                                    |         |
|-----------------|----------------------------------------------------------------------------------------------------|----------------------------------------------------------------------------------------------------|----------------------------------------------------------------------------------------------------|----------------------------------------------------------------------------------------------------|---------|
| 801             | This s                                                                                                    | elects th                                                                                                    | e mode                                                                                                    | for reco                                                                                                    | ording  |
|                 | signals                                                                                                    | on additio                                                                                                    | onal lines.                                                                                                    |                                                                                                    | -       |
| ADD LINE 50     |                                                                                                    | 055                                                                                                    |                                                                                                    |                                                                                                    |         |
|                 | 0000                                                                                                    | OFF :                                                                                                    | and an                                                                                                    | additional                                                                                                    | lines   |
|                 |                                                                                                    | Ignals are re<br>VC422                                                                                                    | •coraea on                                                                                                    | additional                                                                                                    | lines.  |
|                 | The                                                                                                    | 422 moc                                                                                                    | le signals                                                                                                    | s are red                                                                                                    | corded  |
|                 | on 2                                                                                                    | lines.                                                                                                    | 5                                                                                                    |                                                                                                    |         |
|                 | 0002                                                                                                    | Y4_B/W                                                                                                    | /:                                                                                                    |                                                                                                    |         |
|                 | Only                                                                                                    | y the Y s                                                                                                    | ignal is                                                                                                    | recordeo                                                                                                    | d on 4  |
|                 |                                                                                                    | directly.                                                                                                    |                                                                                                    |                                                                                                    |         |
|                 |                                                                                                    | the Vis                                                                                                    | -:<br>ianal is i                                                                                                    | recorder                                                                                                    | d on 4  |
|                 | lines                                                                                                    | s after it h                                                                                                    | as been                                                                                                    | separate                                                                                                    | d from  |
|                 | the                                                                                                    | C signal.                                                                                                    |                                                                                                    |                                                                                                    |         |
|                 | 0004                                                                                                    | C4 :                                                                                                    |                                                                                                    |                                                                                                    |         |
|                 | Only<br>Notes:                                                                                                    | the C signa                                                                                                    | l is recorde                                                                                                    | ed on 4 line                                                                                                    | es.     |
|                 | •When                                                                                                    | a setting                                                                                                    | from "00                                                                                                    | 01 (YC4                                                                                                    | 22)" to |
|                 | "0004                                                                                                    | (C4)" is                                                                                                    | selected                                                                                                    | and the                                                                                                    | STOP    |
|                 | button                                                                                                    | is presse                                                                                                    | ed, operat                                                                                                    | ion trans                                                                                                    | fers to |
|                 | the su                                                                                                    | ıb-screen,                                                                                                    | and the                                                                                                    | recordin                                                                                                    | g lines |
|                 | can be                                                                                                    | e selected                                                                                                    | ماريم مريام                                                                                                    |                                                                                                    |         |
|                 | the S                                                                                                    | COP butto                                                                                                    | n again                                                                                                    | -screen,                                                                                                    | press   |
|                 | •The                                                                                                    | settina ta                                                                                                    | akes eff                                                                                                    | ect whe                                                                                                    | en the  |
|                 | syster                                                                                                    | n format is                                                                                                    | s 50 Mbps                                                                                                    | s.                                                                                                    |         |
| Sub-screen      |                                                                                                    |                                                                                                    |                                                                                                    |                                                                                                    |         |
|                 | This                                                                                                    | alaata th                                                                                                    | additio                                                                                                    | nol lino                                                                                                    | whore   |
| 00              | the sid                                                                                                    | nals are t                                                                                                    | to be rec                                                                                                    | orded.                                                                                                    | where   |
| REC LINE1       |                                                                                                    |                                                                                                    |                                                                                                    | o, uoui                                                                                                    |         |
|                 | [525i :                                                                                                    | system]                                                                                                    | [625i :                                                                                                    | system]                                                                                                    |         |
|                 | 0000                                                                                                    | 10L                                                                                                    | 0000                                                                                                    | 7L                                                                                                    |         |
|                 | :                                                                                                    | :                                                                                                    | :                                                                                                    | :                                                                                                    |         |
|                 | 0002                                                                                                    | 12L                                                                                                    | 0002                                                                                                    | 9L                                                                                                    |         |
|                 | 1 0010                                                                                                    |                                                                                                    |                                                                                                    | -                                                                                                    |         |
|                 |                                                                                                    | 221                                                                                                    | 0015                                                                                                    | :<br>221                                                                                                    |         |
|                 | 0012                                                                                                    | 22L<br>263L                                                                                                    | 0015<br>0016                                                                                                    | :<br>22L<br>320L                                                                                                    |         |
|                 | 0012                                                                                                    | 22L<br>263L<br>273L                                                                                                    | 0015<br>0016<br>:                                                                                                    | :<br>22L<br>320L<br>:                                                                                                    |         |
|                 | 0012<br>0013<br>0014<br>:                                                                                                    | 22L<br>263L<br>273L<br>:                                                                                                    | 0015<br>0016<br>:<br>0031                                                                                                   | :<br>22L<br>320L<br>:<br>335L                                                                                                    |         |
|                 | 0012<br>0013<br>0014<br>:<br>0025                                                                                                  | 22L<br>263L<br>273L<br>:<br>284L                                                                                                    | 0015<br>0016<br>:<br>0031<br><u>0032</u>                                                                                    | :<br>22L<br>320L<br>:<br>335L<br><u>623L</u>                                                                                       |         |
|                 | 0012<br>0013<br>0014<br>:<br>0025<br><u>0026</u>                                                                                   | 22L<br>263L<br>273L<br>:<br>284L<br>525L                                                                                                    | 0015<br>0016<br>:<br>0031<br><u>0032</u>                                                                                    | :<br>22L<br>320L<br>:<br>335L<br><u>623L</u>                                                                                       |         |
| 01              | 0012<br>0013<br>0014<br>:<br>0025<br><u>0026</u><br>This so                                                                        | 22L<br>263L<br>273L<br>:<br>284L<br>525L<br>elects the                                                                                       | 0015<br>0016<br>:<br>0031<br>0032                                                                                           | :<br>22L<br>320L<br>:<br>335L<br><u>623L</u><br>nal line                                                                           | where   |
| 01              | 0012<br>0013<br>0014<br>:<br>0025<br><u>0026</u><br>This so<br>the sig                                                             | 22L<br>263L<br>273L<br>:<br>284L<br><u>525L</u><br>elects the                                                                                | 0015<br>0016<br>:<br>0031<br><u>0032</u><br>e additio<br>to be rec                                                          | :<br>22L<br>320L<br>:<br>335L<br><u>623L</u><br>nal line<br>orded.                                                                 | where   |
| 01<br>REC LINE2 | 0012<br>0013<br>0014<br>:<br>0025<br>0026<br>This so                                                                               | 22L<br>263L<br>273L<br>:<br>284L<br>525L<br>elects the<br>nals are                                                                           | 0015<br>0016<br>:<br>0031<br>0032<br>e addition<br>to be rec                                                                | :<br>22L<br>320L<br>:<br>335L<br>623L<br>nal line<br>orded.                                                                        | where   |
| 01<br>REC LINE2 | 0012<br>0013<br>0014<br>:<br>0025<br>0026<br>This so<br>the sig                                                                    | 22L<br>263L<br>273L<br>:<br>284L<br>525L<br>elects the<br>nals are f                                                                         | 0015<br>0016<br>:<br>0031<br>0032<br>e addition<br>to be rec                                                                | :<br>22L<br>320L<br>:<br>335L<br>623L<br>mal line<br>orded.                                                                        | where   |
| 01<br>REC LINE2 | 0012<br>0013<br>0014<br>:<br>0025<br>0026<br>This so<br>the sig                                                                    | 22L<br>263L<br>273L<br>:<br>284L<br>525L<br>elects the<br>nals are f<br>system]<br>10L                                                       | 0015<br>0016<br>:<br>0031<br>0032<br>e addition<br>to be rec<br>[625i :<br>0000                                             | :<br>22L<br>320L<br>:<br>335L<br>623L<br>nal line<br>orded.<br>system]<br>7L                                                       | where   |
| 01<br>REC LINE2 | 0012<br>0013<br>0014<br>:<br>0025<br>0026<br>This so<br>the sig<br>[525i<br>0000<br>:<br>0000<br>:<br>0012                         | 22L<br>263L<br>273L<br>:<br>284L<br>525L<br>elects the<br>nals are f<br>system]<br>10L<br>:<br>22L                                           | 0015<br>0016<br>:<br>0031<br>0032<br>e additio<br>to be rec<br>[625i<br>0000<br>:<br>0015                                   | :<br>22L<br>320L<br>:<br>335L<br>623L<br>nal line<br>orded.<br>system]<br>7L<br>:<br>22L                                           | where   |
| 01<br>REC LINE2 | 0012<br>0013<br>0014<br>:<br>0025<br>0026<br>This set<br>the sig<br>[525i<br>0000<br>:<br>0012<br>0012<br>0013                     | 22L<br>263L<br>273L<br>:<br>284L<br>525L<br>elects the<br>nals are f<br>system]<br>10L<br>:<br>22L<br>263L                                   | 0015<br>0016<br>:<br>0031<br>0032<br>e additio<br>to be rec<br>[625i<br>0000<br>:<br>0015<br>0015<br>0016                   | :<br>22L<br>320L<br>:<br>335L<br>623L<br>nal line<br>orded.<br>system]<br>7L<br>:<br>22L<br>320L                                   | where   |
| 01<br>REC LINE2 | 0012<br>0013<br>0014<br>:<br>0025<br>0026<br>This so<br>the sig<br>[525i<br>0000<br>:<br>0012<br>0012<br>0013<br>0014              | 22L<br>263L<br>273L<br>:<br>284L<br>525L<br>elects the<br>nais are f<br>system]<br>10L<br>:<br>22L<br>263L<br>273L                           | 0015<br>0016<br>:<br>0031<br>0032<br>e additio<br>to be rec<br>[625i<br>0000<br>:<br>0015<br>0016<br>:                      | :<br>22L<br>320L<br>:<br>335L<br>623L<br>nal line<br>orded.<br>system]<br>7L<br>:<br>22L<br>320L<br>:                              | where   |
| 01<br>REC LINE2 | 0012<br>0013<br>0014<br>:<br>0025<br>0026<br>This so<br>the sig<br>[525i<br>0000<br>:<br>0012<br>0013<br>0014<br>:                 | 22L<br>263L<br>273L<br>:<br>284L<br>525L<br>elects the<br>nals are f<br>system]<br>10L<br>:<br>22L<br>263L<br>273L<br>:                      | 0015<br>0016<br>:<br>0031<br>0032<br>e addition<br>to be rec<br>[625i<br>0000<br>:<br>0015<br>0016<br>:<br>0018             | :<br>22L<br>320L<br>:<br>335L<br>623L<br>nal line<br>orded.<br>system]<br>7L<br>:<br>22L<br>320L<br>:<br>322L                      | where   |
| 01<br>REC LINE2 | 0012<br>0013<br>0014<br>:<br>0025<br>0026<br>This so<br>the sig<br>[525i<br>0000<br>:<br>0012<br>0013<br>0013<br>0014<br>:<br>0016 | 22L<br>263L<br>273L<br>:<br>284L<br>525L<br>elects the<br>nals are f<br>system]<br>10L<br>:<br>22L<br>263L<br>273L<br>:<br>275L              | 0015<br>0016<br>:<br>0031<br>0032<br>e additio<br>to be rec<br>[625i<br>0000<br>:<br>0015<br>0015<br>0016<br>:<br>0018<br>: | :<br>22L<br>320L<br>:<br>335L<br>623L<br>nal line<br>orded.<br>system]<br>7L<br>:<br>22L<br>320L<br>:<br>322L<br>:<br>322L<br>:    | where   |
| 01<br>REC LINE2 | 0012<br>0013<br>0014<br>:<br>0025<br>0026<br>This sig<br>(525i<br>0000<br>:<br>0012<br>0013<br>0014<br>:<br>0016<br>:<br>0016<br>: | 22L<br>263L<br>273L<br>:<br>284L<br>525L<br>elects the<br>nals are f<br>system]<br>10L<br>:<br>22L<br>263L<br>273L<br>:<br>275L<br>:<br>2844 | 0015<br>0016<br>:<br>0031<br>0032<br>e additio<br>to be rec<br>[625i<br>0000<br>:<br>0015<br>0016<br>:<br>0018<br>:<br>0031 | :<br>22L<br>320L<br>:<br>335L<br>623L<br>nal line<br>orded.<br>system]<br>7L<br>:<br>22L<br>320L<br>:<br>322L<br>:<br>335L<br>622! | where   |

| No./Item         | Description                                                                 |  |  |
|------------------|-----------------------------------------------------------------------------|--|--|
| 02               | This selects the additional line where                                      |  |  |
|                  | the signals are to be recorded.                                             |  |  |
| REC LINE3        | [525i system] [625i system]<br>0000 10L 0000 7L                             |  |  |
|                  | : : : :                                                                     |  |  |
|                  | <u>0003 13L 0003 10L</u><br>: : : : :                                       |  |  |
|                  | 0012 22L 0015 22L                                                           |  |  |
|                  | 0013 263L 0016 320L                                                         |  |  |
|                  | : : : :<br>0025 284L 0032 623L<br>0026 525L                                 |  |  |
|                  | Note:                                                                       |  |  |
|                  | This menu option is not displayed when                                      |  |  |
|                  | additional line mode.                                                       |  |  |
| 03               | This selects the additional line where                                      |  |  |
|                  | the signals are to be recorded.                                             |  |  |
| REC LINE4        | [EQEi avetam] [CQEi avetam]                                                 |  |  |
|                  | 0000 10L 0000 7L                                                            |  |  |
|                  | : : : :                                                                     |  |  |
|                  | 0012 22L 0015 22L                                                           |  |  |
|                  | 0013 263L : :<br>· · 0019 323I                                              |  |  |
|                  | <u>0017</u> <u>276L</u> : :                                                 |  |  |
|                  | : : 0031 335L                                                               |  |  |
|                  | 0025 284L 0032 623L<br>0026 525L                                            |  |  |
|                  | Note:                                                                       |  |  |
|                  | This menu option is not displayed when                                      |  |  |
|                  | setting "1" has been selected as the<br>additional line mode                |  |  |
| 80.3             | This selects the type of teletext                                           |  |  |
| 002              | signals to be recorded.                                                     |  |  |
| TELETEXT         | 5                                                                           |  |  |
| SEL              | <b>MOJI</b> : MOJI system                                                   |  |  |
| (For AJ-SPD850P) | <u>0001</u> NABIS : NABIS system<br>Notes:                                  |  |  |
|                  | •This menu option is not displayed in the                                   |  |  |
|                  | 625i system.                                                                |  |  |
|                  | •VIIC signals are often mistakenly<br>detected as teletext signals when the |  |  |
|                  | NABTS system has been selected. If                                          |  |  |
|                  | this happens, select MANU as the                                            |  |  |
|                  | setting for setup menu No. 803                                              |  |  |
|                  | for teletext signals.                                                       |  |  |
|                  |                                                                             |  |  |

| No./Item         | Description                                                          |              | No./Item           | Τ        |
|------------------|----------------------------------------------------------------------|--------------|--------------------|----------|
| 803              | This selects the method use                                          | d to         | 804                | T        |
|                  | signals are to be recorded.                                          |              | BLANK LINE         | vi       |
|                  | <u>0000</u> <u>OFF</u> :                                             |              |                    | 0        |
|                  | The teletext signals are not record<br>0001 AUTO :                   | ded.         |                    |          |
|                  | The teletext signals are automat                                     | ically       |                    | 0        |
|                  | 0002 MANU :                                                          |              |                    |          |
|                  | The lines in which the teletext signate to be recorded are selected  | gnals<br>and |                    | 0        |
|                  | set.                                                                 |              |                    |          |
|                  | Notes:<br>•The number of lines in which                              | the          |                    |          |
|                  | teletext signals can be reco                                         | rded         |                    | th       |
|                  | depends on the number of reco                                        | rding        |                    | tr       |
|                  | menu No. 800 (ADD LINE 25) or                                        | r No.        |                    | re       |
|                  | 801 (ADD LINE 50) setting.                                           | [See         |                    | S        |
|                  | "Number of lines which can be se<br>TELETEXT."]                      | et for       | Sub-screen         |          |
|                  | •When setting "MANU" is selected                                     | and          | [525i system]      | <u>0</u> |
|                  | the STOP button is pressed, oper<br>transfers to the sub-screen, and | ation<br>the | 00                 | 0        |
|                  | number of recording lines cal                                        | n be         | :                  |          |
|                  | selected.                                                            | ress         | 11                 |          |
|                  | the STOP button again.                                               | ,1035        |                    |          |
|                  | •When the input signal is a non-star                                 | ndard        | [625i system]      |          |
|                  | the setup menu No. 303 (STD/N                                        | ION-         | 00<br>LINE 7&320   |          |
|                  | STD) setting, teletext signals will n                                | ot be        | :                  |          |
|                  | played back correctly in EE mode.                                    |              | 15<br>LINE 228.225 |          |
| Sub-screen       |                                                                      |              |                    |          |
| [525i system]    | This selects the lines in which teletext signals are to be recorded  | the          |                    |          |
| REC LINE1        |                                                                      |              |                    |          |
| :                | [525i system] [625i system]                                          |              |                    |          |
| 12<br>REC LINE13 | 0000 0FF 0000 0FF<br>0001 10&273 0001 7&320                          |              |                    |          |
|                  | 0002 11&274 0002 8&321                                               |              |                    |          |
| [625i system]    | 0003 12&275 0003 9&322                                               |              |                    |          |
|                  | 0004 13&276 0004 10&323                                              |              |                    |          |
| REC LINE I       | 0005 14&277 0005 11&324                                              |              |                    |          |
| 14               | 0007 16&279 0007 13&326                                              |              |                    |          |
| REC LINE15       | 0008 17&280 0008 14&327                                              |              |                    |          |
|                  | 0009 18&281 0009 15&328                                              |              |                    |          |
|                  | 0011 20&283 0011 17&330                                              |              |                    |          |
|                  | 0012 21&284 0012 18&331                                              |              |                    |          |
|                  | 0013 22 0013 19&332                                                  |              |                    |          |
|                  | 0014 20&333                                                          |              |                    |          |
|                  | 0016 22                                                              |              |                    |          |
|                  |                                                                      |              |                    |          |

| No./Item                           | Description                                                                                                    |
|------------------------------------|----------------------------------------------------------------------------------------------------|
| 804                                | This turns the blanking ON or OFF in the vertical blanking period of the                                                                                                    |
| BLANK LINE                         | video output signals.                                                                                                    |
|                                    | 0000 BLANK :<br>Blanking is effected forcibly for all<br>lines.<br>0001 THRU :                                                                                                    |
|                                    | No blanking is effected for any of the lines.                                                                                                    |
|                                    | 0002 MANU:<br>Blanking ON or OFF is selected for<br>each line.                                                                                                    |
|                                    | When setting "MANU" is selected and<br>the STOP button is pressed, operation<br>transfers to the subscreen, and ON or<br>OFF can be selected for each line. To<br>return from the sub-screen, press the<br>STOP button again. |
| Sub-screen                         |                                                                                                    |
| [525i system]<br>00<br>LINE 10&273 | 0000 BLANK :<br>Blanking is forcibly effected.<br>0001 THRU : No blanking is effected.                                                                                                    |
| 11<br>LINE 21&284                  |                                                                                                    |
| [625i system]<br>00<br>LINE 7&320  |                                                                                                    |
| 15<br>LINE 22&335                  |                                                                                                    |

#### Number of lines which can be set for TELETEXT

•When 25 Mbps is the recording/playback format.

|                  | Number of lines which can be set |    |                        |    |
|------------------|----------------------------------|----|------------------------|----|
| No. 800:         | [525i system]                    |    | [625i system]          |    |
| ADD LINE         | 660:<br>UMID REC setting value   |    | 660:                   |    |
| 25 setting value |                                  |    | UMID REC setting value |    |
|                  | OFF                              | ON | OFF                    | ON |
| OFF              | 13                               | 10 | 14                     | 12 |
| YC422            | 5                                | 4  | 7                      | 5  |
| YC411            | 8                                | 5  | 10                     | 8  |
| Y1_B/W           |                                  |    |                        |    |
| Y1_BPF           | 13                               | 10 | 14                     | 12 |
| C1               |                                  |    |                        |    |
| Y2_B/W           |                                  |    |                        |    |
| Y2_BPF           | 5                                | 4  | 7                      | 5  |
| C2               |                                  |    |                        |    |

•When 50 Mbps is the recording/playback format.

|                  | Number of lines which can be set |    |                        |    |
|------------------|----------------------------------|----|------------------------|----|
| No. 801:         | [525i system]                    |    | [625i system]          |    |
| ADD LINE         | 660:                             |    | 660:                   |    |
| 50 setting value | UMID REC setting value           |    | UMID REC setting value |    |
|                  | OFF                              | ON | OFF                    | ON |
| OFF              |                                  |    |                        |    |
| YC422            |                                  |    |                        |    |
| Y4_B/W           | 10                               | 9  | 15                     | 12 |
| Y4_BPF           |                                  |    |                        |    |
| C4               |                                  |    |                        |    |

| No./Item          | Description                                                                                                    |  |  |
|-------------------|----------------------------------------------------------------------------------------------------|--|--|
| 900               | Sets LCD protect mode.                                                                                                    |  |  |
| LCD<br>PROTECT    | 0000OFF : LCD protect mode is off.0001ON : LCD protect mode is on.                                                                                                    |  |  |
|                   | <ul> <li>Notes:</li> <li>If no operations are performed on the front panel, or if the video is not updated for some length of time, LCD output is turned off after approximately five minutes.</li> <li>To turn off LCD protect mode, operate a button or dial on the front panel, or start playback through the controller.<br/>Note that the operation performed to turn off LCD protect mode will be executed.</li> </ul> |  |  |
| 901               | This sets the brightness of the LCD's backlight.                                                                                                    |  |  |
| BL BRIGHT         | 0000 NORMAL:<br>The backlight lights at the normal<br>brightness level.<br>0001 HIGH:<br>The backlight lights brightly.                                                                                                    |  |  |
| 902<br>GUI OUTPUT | This sets whether to output the GUI<br>screen display to the ANALOG<br>COMPONENT VIDEO OUT, ANALOG<br>COMPOSITE VIDEO OUT and SERIAL<br>DIGITAL COMPONENT VIDEO OUT<br>connectors.                                                                                                    |  |  |
|                   | 0000 OFF:<br>The screen display is not output.<br>0001 ON:<br>The screen display is output.                                                                                                    |  |  |
| 903<br>P.ON GUI   | This sets whether to display the thumbnail screen when the power is turned on.                                                                                                    |  |  |
|                   | 0000OFF:The thumbnail screen is not<br>displayed.0001THUMB:<br>The thumbnail screen is displayed.                                                                                                    |  |  |

### Setup menus (continued)

#### USER menu <MENU>

| No./Item | Description                                                          |
|----------|----------------------------------------------------------------------|
| A00      | This selects the user file whose contents will be loaded into USER1. |
| LOAD     |                                                                      |
|          | 0000 USER2 :                                                         |
|          | The USER2 file contents are loaded.                                  |
|          | 0001 USER3:                                                          |
|          | The USER3 file contents are loaded.                                  |
|          | 0002 USER4 :                                                         |
|          | The USER4 file contents are loaded.                                  |
|          | 0003 USER5 :                                                         |
|          | I ne USER5 file contents are loaded.                                 |
|          | NOTE:                                                                |
|          | when the SET builton is pressed after                                |
|          | momory When the MENII button is                                      |
|          | pressed the setting will not be changed                              |
|          | pressed, the setting will not be changed.                            |
| A01      | This selects the user file into which                                |
| 0.41/5   | the USER1 settings will be saved.                                    |
| SAVE     |                                                                      |
|          | The settings are saved in USEP2                                      |
|          |                                                                      |
|          | The settings are saved in LISEB3                                     |
|          | 0002 USEB4 :                                                         |
|          | The settings are saved in USEB4.                                     |
|          | 0003 USER5 :                                                         |
|          | The settings are saved in USER5.                                     |
|          | 0004 LOCKED :                                                        |
|          | This display appears when all the user                               |
|          | files are in the change prohibit status.                             |
|          | Notes:                                                               |
|          | •User files whose status have been set                               |
|          | to change prohibit cannot be selected.                               |
|          | •When all the user files are in the                                  |
|          | change prohibit status, the "LOCKED"                                 |
|          | display appears and the contents                                     |
|          | cannot be saved.                                                     |

| No./Item          | Description                                                                                                    |
|-------------------|----------------------------------------------------------------------------------------------------|
| A02<br>P. ON LOAD | This loads the contents of the<br>selected user file into USER1 and it<br>starts operation with the USER1<br>settings when the power is turned on.                                                                                                    |
|                   | 0000 OFF:<br>Operation is started with the settings<br>of the previously set user file.<br>0001 USER2:<br>The contents of USER2 are loaded<br>into USER1 and operation is started<br>with the USER1 settings.                                                                                                    |
|                   | <ul> <li>0002 USER3 :<br/>The contents of USER3 are loaded<br/>into USER1 and operation is started<br/>with the USER1 settings.</li> <li>0003 USER4 :<br/>The contents of USER4 are loaded<br/>into USER1 and operation is started<br/>with the USER1 settings.</li> <li>0004 USER5 :<br/>The contents of USER5 are loaded<br/>into USER1 and operation is started<br/>with the USER1 settings.</li> </ul> |
| A03<br>MENU LOCK  | This selects whether to set or release<br>the user file (USER2-USER5) lock<br>mode.                                                                                                    |
|                   | 0000 OFF : The lock is released<br>(changes can be made).<br>0001 ON : The lock is set<br>(changes are prohibited).<br>Note:<br>The lock cannot be set for USER1.                                                                                                    |

Notes:

•No. A00 (LOAD), No. A01 (SAVE) and No. A02 (P. ON LOAD) are the menu items which can be set only for USER1.

They are not displayed with the USER2-USER5 files.

•No. A03 (MENU LOCK) is the menu item which can be set only for the USER2-USER5 files. It is not displayed with USER1.